Kulüp başkanı(ya da yetkili branş sorumlusu) E-devlete girerek 🤆 arama bölümüne spor bilgi sistemi yazarak tıklamalı.

Spor Bilgi

Federasyonu)

e-Hizme Daha fazla Sonuç...

Q Spor Bilgi Sistemi

iletişim bilgileri.

💬 Hızlı Çözüm 

💄 YASİN 🔻

Q Spor Bilgi Sistemi (Gençlik ve Spor Bakanlığı) 2 Dalıcı / Cankurtaran / Egitmen / Rehber Dalıcı Sertifika Bilgisi Sorgulama (Türkiye Sualtı Sporları Telefon Bilgisi Beyan (Gençlik ve Spor Bakanlığı) ersiteler

bilgilerinize erişin.

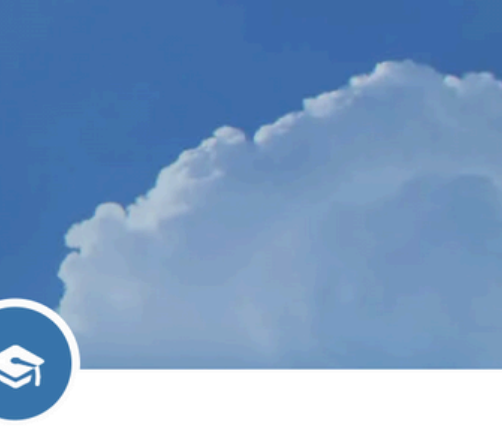

Jerin sundukları hizmetler.

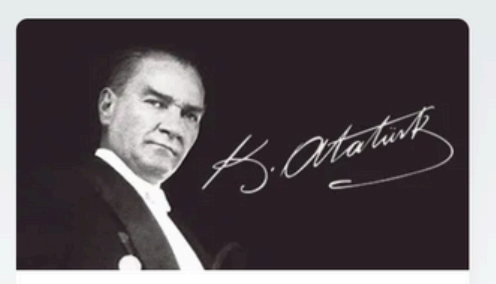

Sorgulama, Başvui

hizmetleri.

ATAM Atatürk Araştırma Merkezi Başkanlığı Internet sitesini zivaret edin. https://www.turkive.gov.tr/ash-spor-bilai-si

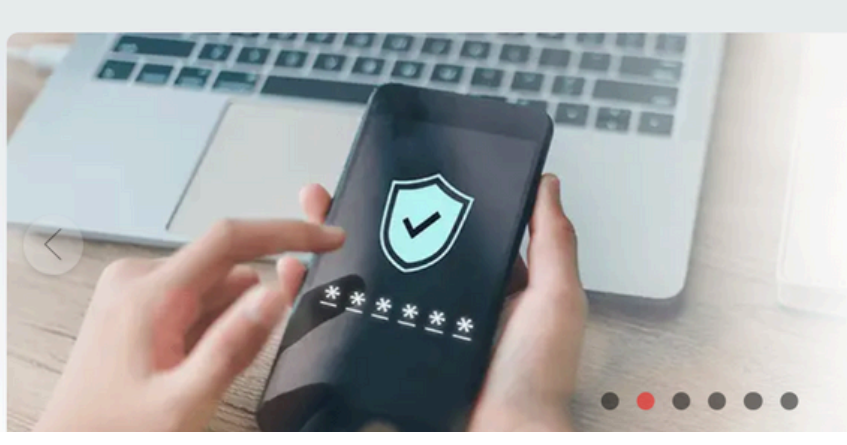

sundukları hizmetler.

## Kayıtlı Cihaz İşlemleri

İki aşamalı giriş ile güvenliğinizi arttırabilir, mobil cihazınızı kaydederek kolaylıkla iki aşamalı giriş yapabilirsiniz.

2 Detaylı Bilgi

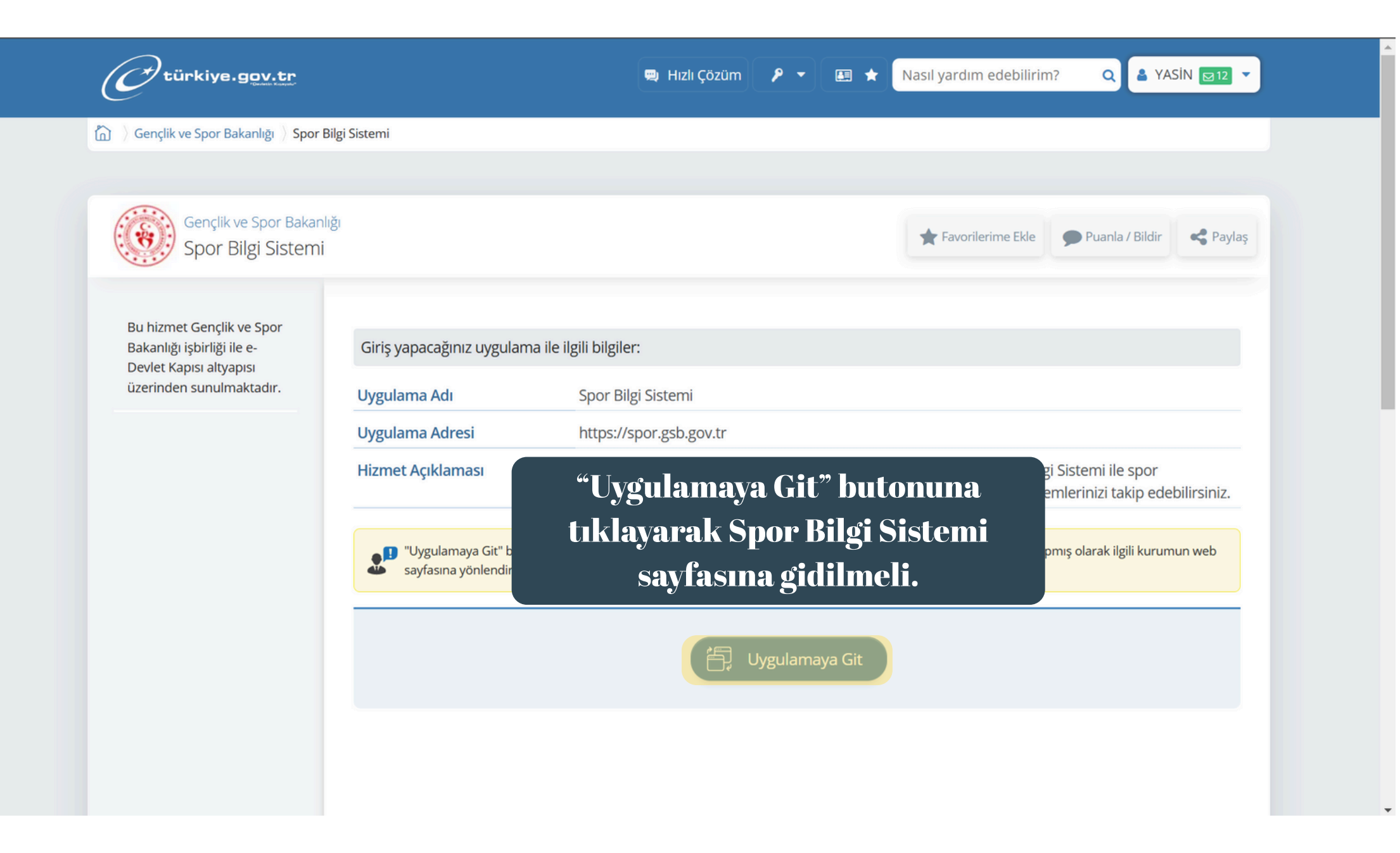

| 🥑 🥝 Gençlik ve Spor Bakanlığı -                                                                                     | Spor 🗙 🛲 Sp       | oor Bilgi Sistemi - E-Devlet Por 🗙 🚽           | F                                |                                                                               |                                              | - 0 ×                                                                                                    |
|----------------------------------------------------------------------------------------------------|-------------------|------------------------------------------------|----------------------------------|-------------------------------------------------------------------------------|----------------------------------------------|----------------------------------------------------------------------------------------------------|
| $\leftrightarrow$ $\rightarrow$ C $25$ spor.gsb.g                                                                   | gov.tr/edevletbas | vuru/                                          |                                  |                                                                               | 中のなる                                         | 🛃 🕑 🗄                                                                                                    |
| T.C. GENÇLİK VE<br>SPOR BAKANLIĞI                                                                                   | =                 |                                                |                                  | <b>SPØR</b><br>ilgi sistemi                                                   | Q                                            |                                                                                                    |
| işLEM MENÜSÜ<br>Bekleyen İşlemler  Başvurular                                                                       |                   |                                                |                                  |                                                                               | /• \ <del>}</del>                            | <u>1</u> 'Y                                                                                                    |
| <ul> <li>Beyan/İzin İşlemleri</li> <li>Kulüp İşlemleri</li> <li>Sportif Yetenek Taraması</li> <li>Sporcu</li> </ul> | •                 | "Kulüp İşlen<br>tı                             | nleri -> Kulüple<br>ıklanmalı    | Elemanı Başvuruları<br>Başvurusu<br>manı Kurs Başvurusu                       | 8,89MN<br>Sporcu Lisansi<br>2,46MN           | (in the second second s |
| * Spor Elemanı                                                                                                    | ~                 | GSB Spor Okulları                              | E-Vize Başvurusu                 | Spor Elemanı Kurs Bütünleme Başvurusu                                         | Okul Sporları                                |                                                                                                    |
| 🔀 Özel Spor Tesisleri<br>🞒 Ceza Bilgi Formu                                                                         | •                 | Diğer Projeler<br>Diğer Ulusal Spor Projeleri  | TOHM Başvurusu<br>TOHM Başvurusu | Seminer Başvurusu<br>Spor Elemanı Seminer Başvurusu<br>Temel Föitim Başvurusu | <b>13,19B</b><br>Üniv. Spor Kartı            |                                                                                                    |
| Uluslararası Organizasyon                                                                                           | ~ [               | Diğer Spor Başvuruları                         | SEM Başvurusu                    | Spor Elemanı Temel Eğitim Başvurusu                                           | 26,67B                                       |                                                                                                    |
| 🗸 Sbs Onay                                                                                                    |                   | Sponsorluk Başvurusu                           |                                  | Denklik Başvurusu<br>Spor Elemanı Denklik Başvurusu                           | Spor Kulubu / A.Ş                            |                                                                                                    |
| 🔥 Antrenman                                                                                                    | ~                 | Sponsorluk Başvurusu                           |                                  | Vize Başvurusu                                                                | 349,22B                                      |                                                                                                    |
| 🗗 Okul Sporları                                                                                                    | ~                 | Yetenek Tarama Beyan ve Bilgi Giirişi          |                                  | Spor Elemanı Vize Başvurusu                                                   | Antrenör Belgesi                             |                                                                                                    |
| 😒 Üniversite Sporları<br>🛱 Sağlık İşlemleri                                                                         | •<br>•            | Kulüp Tescil Başvurusu<br>Yeni Kulüp Başvurusu |                                  | E-Dönüşüm Başvurusu<br>E-Dönüşüm Başvurusu                                    | 4,77MN dows u Etkinleştir<br>Taranan Yetenek | elar'a g                                                                                                    |

| 🗸 🖉 Gençlik ve Spor Bakanlığı - Spoi X 📼 Spor Bilgi Sistemi - E-Devlet Poi X + |               |                                                                                                    |                                      |                |               |                 |                                   |                                                                                                    |        |
|--------------------------------------------------------------------------------|---------------|----------------------------------------------------------------------------------------------------|--------------------------------------|----------------|---------------|-----------------|-----------------------------------|----------------------------------------------------------------------------------------------------|--------|
| ← → C 😁 spor.gsb.gov.tr/edevletbasvuru/kulup-yonetim/kuluplerim                |               |                                                                                                    |                                      |                |               | いるこ             | ¥ 10 € €                          | R :                                                                                                    |        |
| T.C. GENÇLİK VE<br>SPOR BAKANLIĞI                                              | =             |                                                                                                    | SP                                   | <b>Sistemi</b> |               |                 |                                   |                                                                                                    |        |
| işLEM MENÜSÜ<br>Bekleyen İşlemler  Başvurular                                  | Ĵ             | Kulüplerim Yetkilisi Olduklarım Üyesi Olduklarım                                                                       |                                      |                |               |                 |                                   |                                                                                                    |        |
| <ul> <li>Beyan/İzin İşlemleri</li> <li>Kulüp İslemleri</li> </ul>              | ~             | Kulüp Adı                                                                                                    | Renkleri                             | Türü           | Hukuki Yapısı | Faaliyet Durumu | Yetki Tipi                        | İşlemler                                                                                                    |        |
| Kulüplerim<br>Kulüp Adı Tescil Uygunluk                                        |               |                                                                                                    |                                      | SPOR KULÜBÜ    | Spor Kulübü   | Faal            | Başkan                            | Görüntüle     Görüntüle     Görüntül | _      |
| Kontrolū<br>🕞 Sportif Yetenek Taraması                                         | ~             | 🕒 Kulüp beyanname ve danışman ekleme işle                                                                              | emleri kılavuzunu indirmek için tıkl | ayınız.        | ] ]           | • 1             |                                   |                                                                                                    |        |
| A Sporcu                                                                       | ř             | Başkanı olduğunuz kulüp/kuruluş listede ye                                                                             | er almıyorsa, Yönetim Kurulu karar   | ıyla belirleye | ulubunu       | Zun adını       | In bulu                           | ndugu                                                                                                    |        |
| * Spor Elemanı                                                                 | Ŭ,            | sağlanabilmektedir. Yetkilendirme sonrasında ilgili danışmanlar E-Devlet üzerinden Kulüt satırın sağındaki "Görüntüle" |                                      |                |               |                 |                                   |                                                                                                    |        |
| E Ceza Bilgi Formu                                                             |               |                                                                                                    |                                      |                | buto          | onuna tik       | lanma                             | I                                                                                                    |        |
| Uluslararası Organizasyon                                                      | ~             |                                                                                                    |                                      |                |               |                 |                                   |                                                                                                    |        |
| 🗸 Sbs Onay                                                                     |               |                                                                                                    |                                      |                |               |                 | Vin de undur E                    | فانتسا معفته                                                                                                    |        |
| Antrenman                                                                      | kulup-yonetim | Gençlik ve Spor Bakanlığı                                                                                              |                                      |                |               | V               | VINCIOWS U E<br>Vindows'u etkinle | tkinieştir<br>eştirmek için Ay <b>©lErDeylet.P</b>                                                                                                    | ortalı |

| 🖌 🧭 Gençlik ve Spor Bakanlığı - S | Spo: 🗙 💌       | * Spor Bilgi Sistemi - E-Devlet Por 🗙 🕂  |              |                                     | -                                    | o ×      |
|-----------------------------------|----------------|------------------------------------------|--------------|-------------------------------------|--------------------------------------|----------|
| ← → C 😁 spor.gsb.g                | gov.tr/edevlet | tbasvuru/kulup-yonetim/kulup-detay/14319 |              | いるな                                 |                                      | ± ® ∺    |
| T.C. GENÇLİK VE<br>SPOR BAKANLIĞI | =              |                                          |              | ۹<br>"İşlemler" butonuna tıklanmalı |                                      |          |
| işlem menüsü                      |                | Kulüplerim Kuruluş Detay                 |              |                                     |                                      |          |
| D Başvurular                      | ~              |                                          |              | 🕒 Kuruluş Bildirimi 🗋 Bilgi Ford    | mu İşlemle                           | r =      |
| 🥏 Beyan/İzin İşlemleri            | ~              |                                          |              |                                     |                                      |          |
| 🧭 Kulüp İşlemleri                 | ~              | Hukuki Yapısı                            | Spor Kulübü  |                                     |                                      |          |
| 👩 Sportif Yetenek Taraması        | ~              | Türü                                     | SPOR KULÜBÜ  |                                     |                                      |          |
| 🙈 Sporcu                          | ~              | Renkleri                                 | YEŞİL, BEYAZ |                                     |                                      |          |
| *옥 Spor Elemanı                   | ~              | Telefon No                               |              |                                     |                                      |          |
| 👪 Özel Spor Tesisleri             | ~              |                                          |              |                                     |                                      |          |
| 😫 Ceza Bilgi Formu                |                | E-Posta Adresi                           |              |                                     |                                      |          |
| 📮 Uluslararası Organizasyon       | ~              | Kep Adresi                               |              |                                     |                                      |          |
| 🗸 Sbs Onay                        |                | Açık Adresi                              |              |                                     |                                      |          |
| 🔥 Antrenman                       | •              | Kuruluş Tarihi                           |              |                                     |                                      |          |
| Dkul Sporları                     | ~              | Sicil No                                 |              |                                     |                                      |          |
| 😧 Üniversite Sporları             | ~              | Beyanname Dönemi                         |              | ki<br>Jir                           | <b>nleştir</b><br>mek için Ayarlar'a | a gidin. |

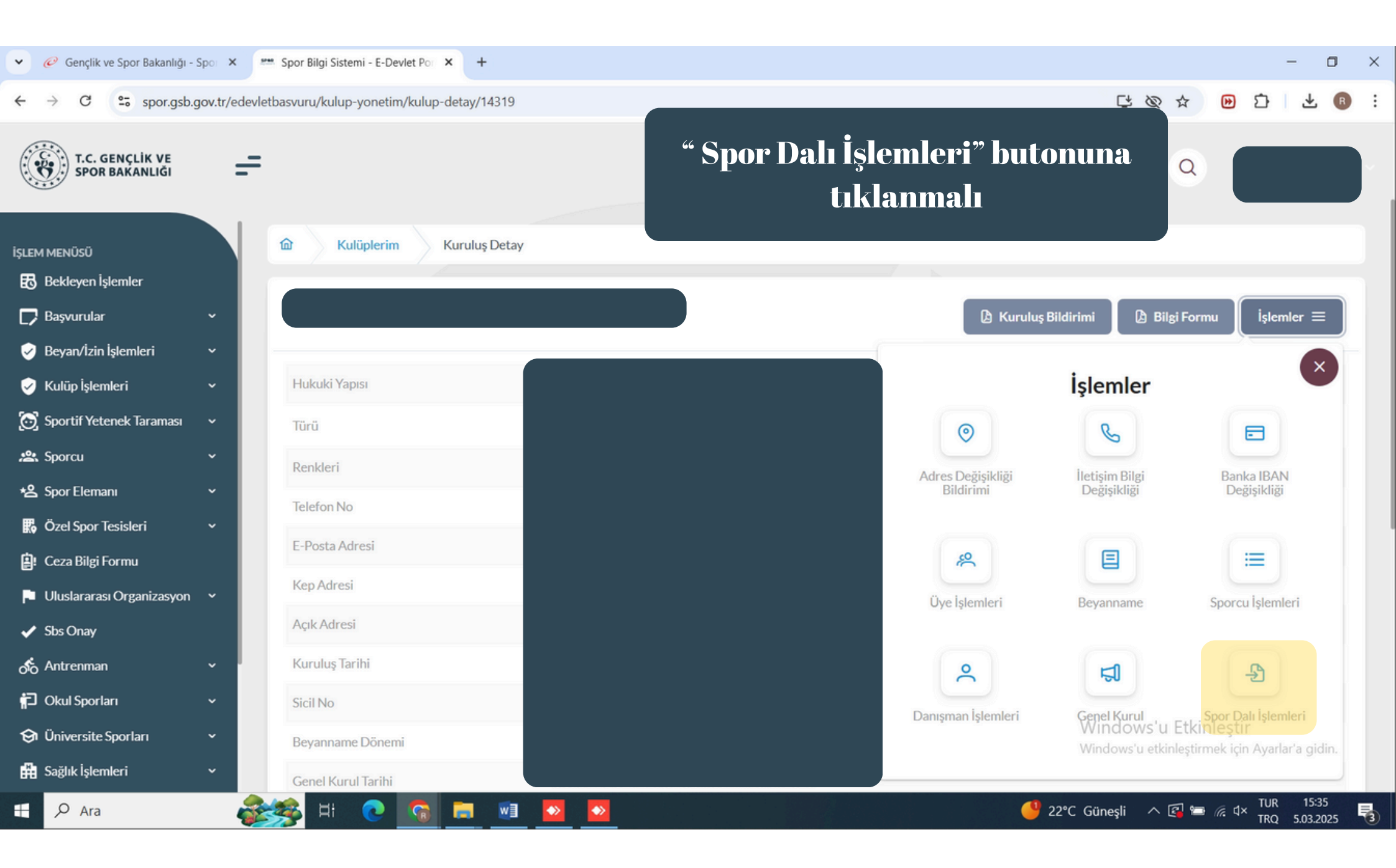

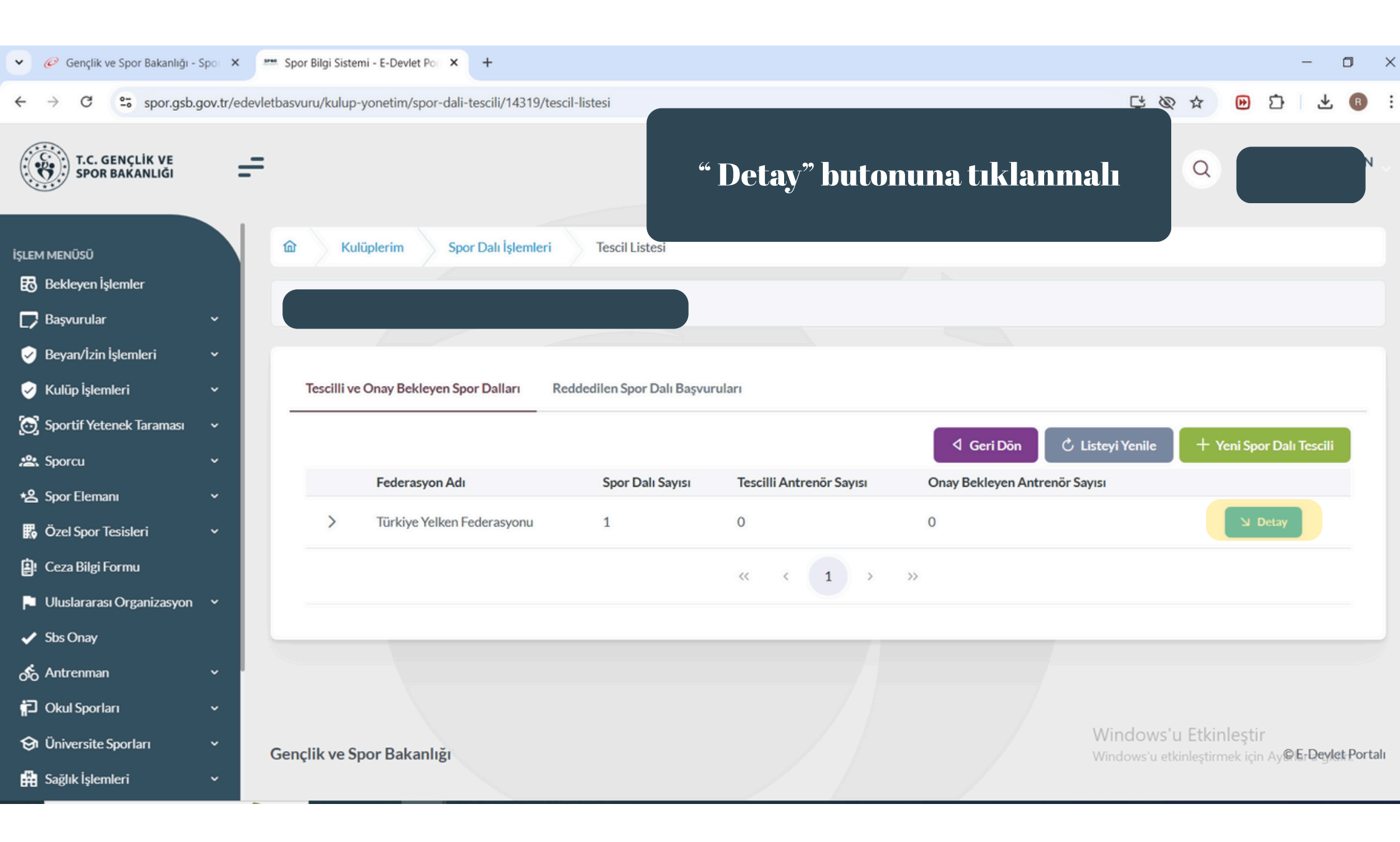

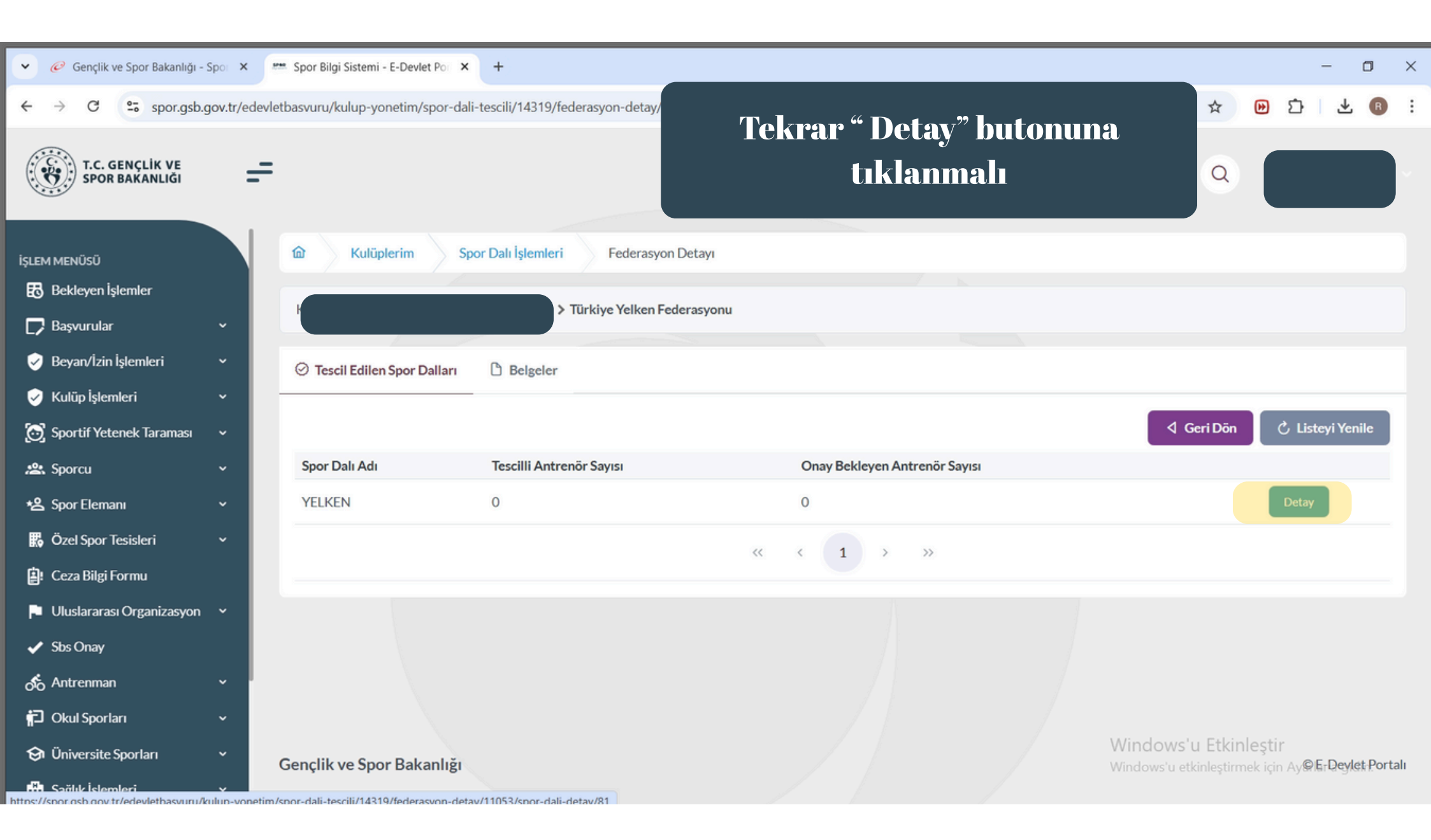

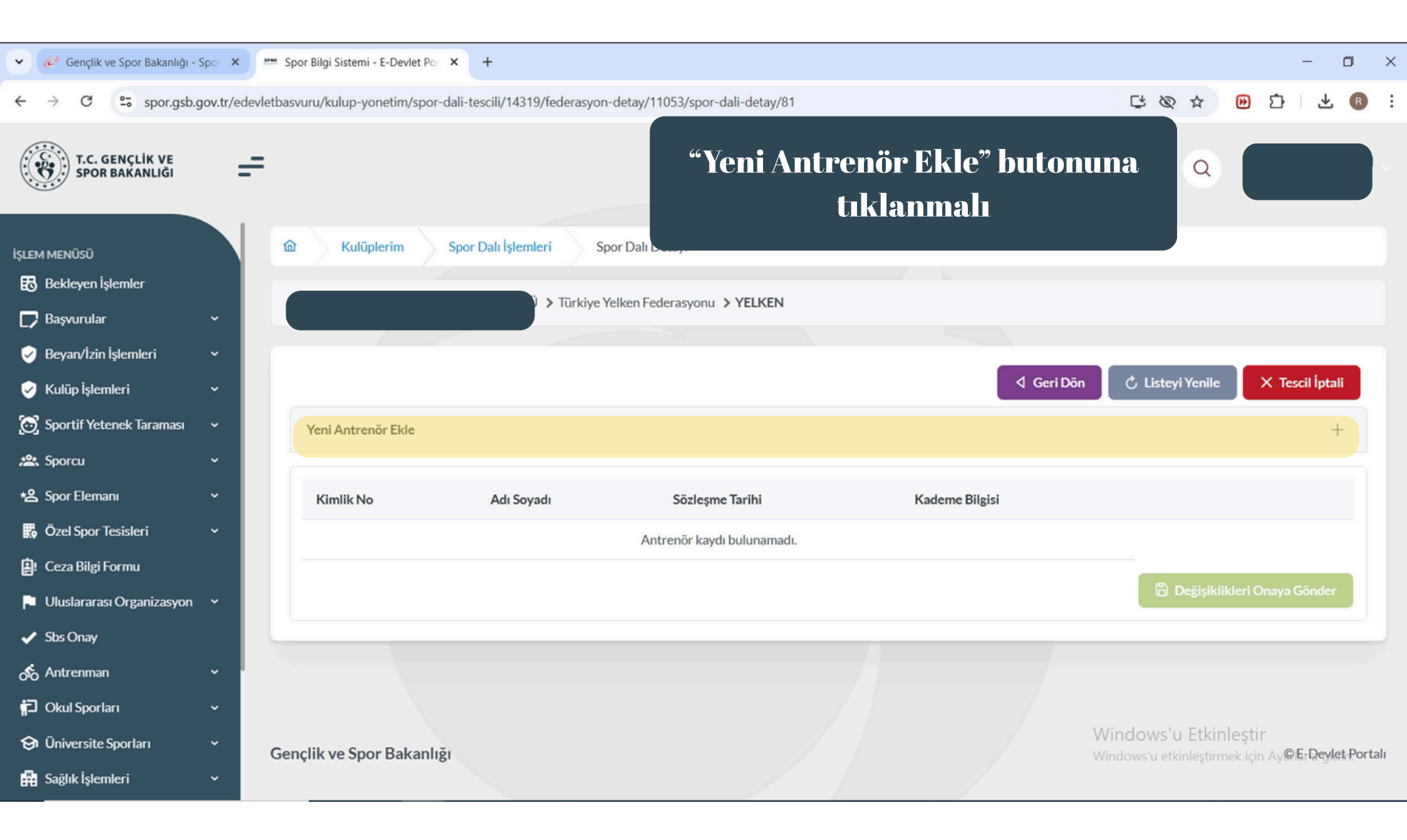

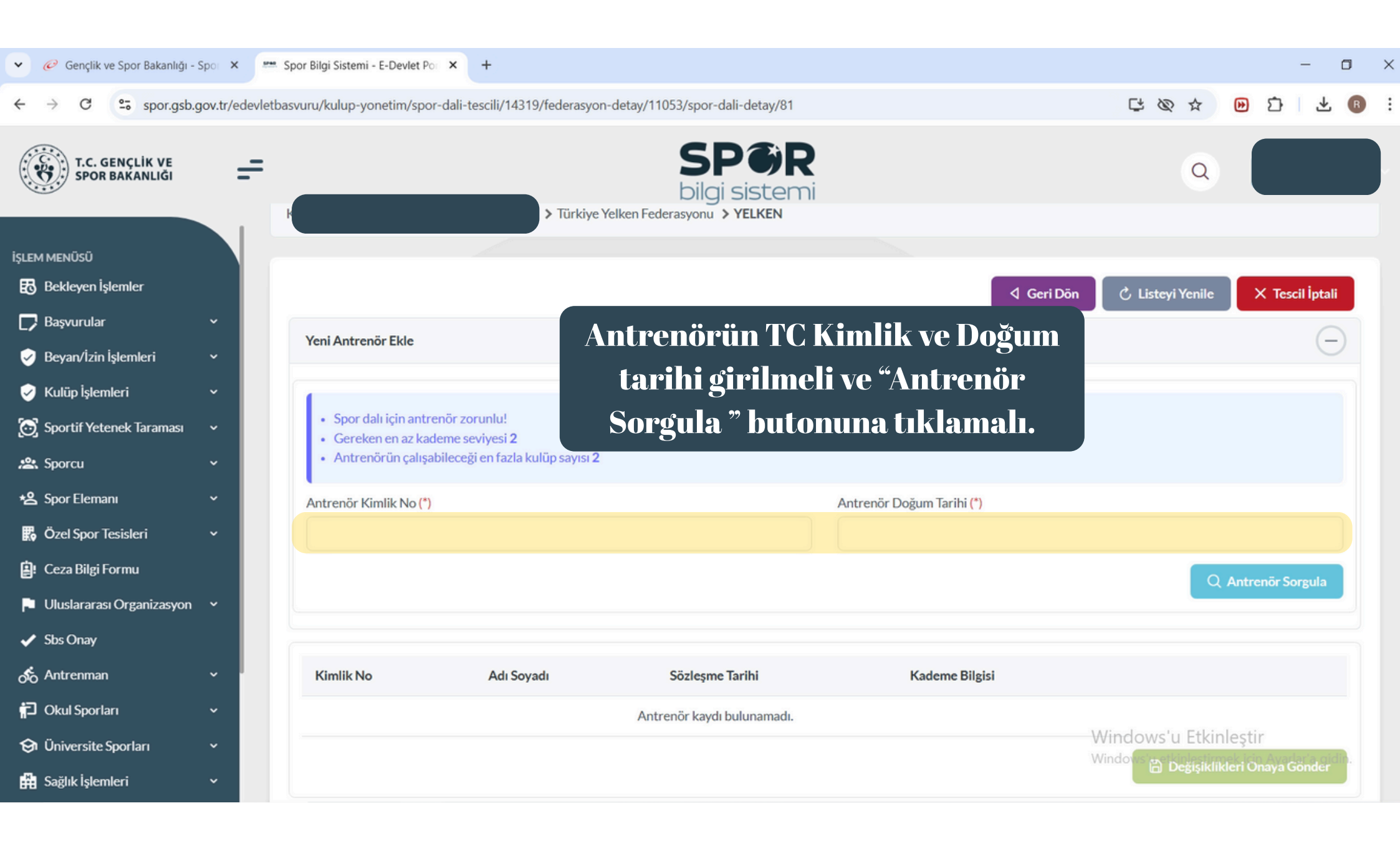

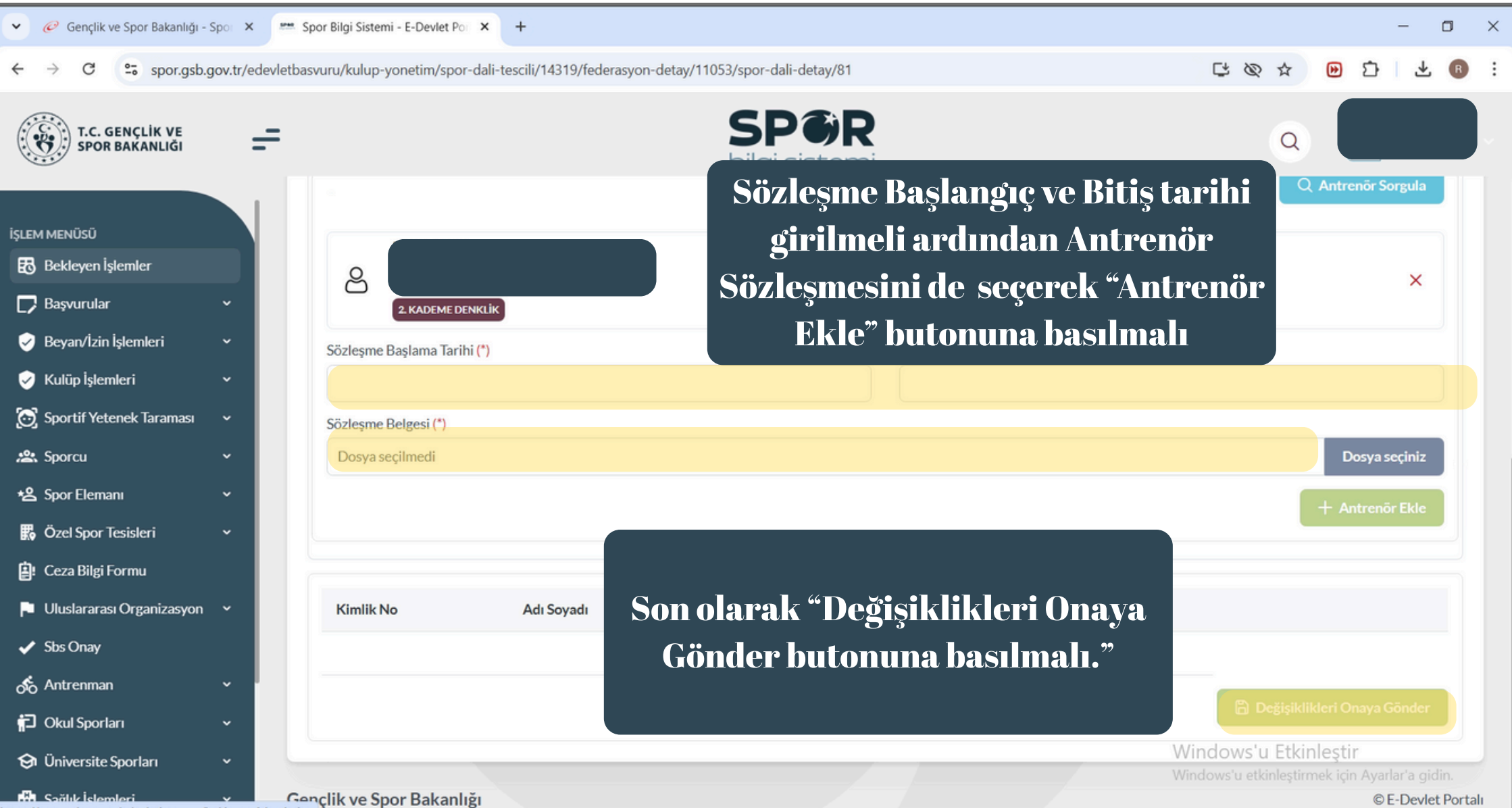

https://spor.asb.gov.tr/edevletbasvuru/bekleven-islemlerim